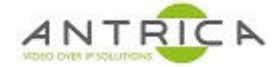

# Manually install of ActiveX components

### Contents

| Docume | ent info                   | 1 |
|--------|----------------------------|---|
| 1.     | Required Files             | 2 |
| 2.     | Install files              | 2 |
| 3.     | Registering DLL            | 2 |
| 4.     | Using ActiveX              | 2 |
| 5.     | TVSL.DLL versions          | 3 |
| 5.1.   | Find installed version     | 3 |
| 5.2.   | DLL locations              | 5 |
| 5.3.   | . To change update the DLL | 5 |

This guide is for: ANT-35000 series encoders ANT-36000 series decoders ANT-38500 encoder / decoder

#### NOTE

If the manually installed DLL version is less than the required version by the Antrica product, you will see the install request, as shown in Figure 6. This is where the addition tvsl.dll, as mentioned in "5.2 DLL locations", maybe required.

Document info

For further help and advice please contact Antrica on: Email: <u>support@antrica.com</u> Phone: +44 1628 626098 ext 3

| Version | date      | author  | Comments                             |
|---------|-----------|---------|--------------------------------------|
| 1.0     | 4-Sep-19  | David M | test                                 |
| 1.1     | 18-Jun-21 | David M | Add 1 <sup>st</sup> run webpage info |
|         |           |         |                                      |

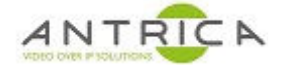

## **1. Required Files**

The 6 files (as listed in Table 1) can be found from the Dropbox<sup>™</sup> link

<u>https://www.dropbox.com/sh/7fj5p54hyr1f761/AACuJz0x6hkQtAXB5DLezA0Ka?dl=0</u> there is also a "checkSumFileForRequiredFiles.txt" which contain other check sum formats for the 6 files.

| Table 1 | : File | information |
|---------|--------|-------------|
|---------|--------|-------------|

| Date       | time  | size      | file name      | MD5 check sum                    |
|------------|-------|-----------|----------------|----------------------------------|
| 27/06/2011 | 15:05 | 57,344    | libfaac.dll    | 978929C785F6C304A80FA7F518C2146D |
| 25/05/2012 | 17:12 | 1,427,456 | MPCVideoDec.ax | EFC8C2DF4CE33E926F81FADFF016F5ED |
| 27/11/2013 | 16:00 | 52,224    | tn_csc.ax      | 294C42E50B2A1CEEB069652B87595442 |
| 27/11/2013 | 16:00 | 382,976   | tn_dec_aac.ax  | 5D6508F91A9B1760A91FA4DD9D7FBB1B |
| 23/09/2015 | 14:09 | 1,650,952 | tvsl.dll       | 14ECC4C3EB0F768A2D1033561AC1EDFB |
| 23/09/2015 | 12:11 | 848       | webViewer.inf  | 42571DB23E4FEBBA6531709C1FA7741D |

The tvsl.dll in this folder is version 1.6.57.2

## 2. Install files

Depending on your windows OS the files are then copied into: For Windows 32 bit – C:\Windows\system32 For Windows 64 bit - C:\Windows\SysWOW64 – this will be used as the example

### 3. Registering DLL

Open the command prompt (DOS windows) with administrative privileges

Navigate to the require folder, see the example in Figure 1.

Run the command regsvr32.exe tvsl.dll

If successfully the "RegSver32" pop-up windows will appear with the message "DllRegisterServer in tvsl.dll succeeded", as shown in Figure 1.

Figure 1 : Registering DLL

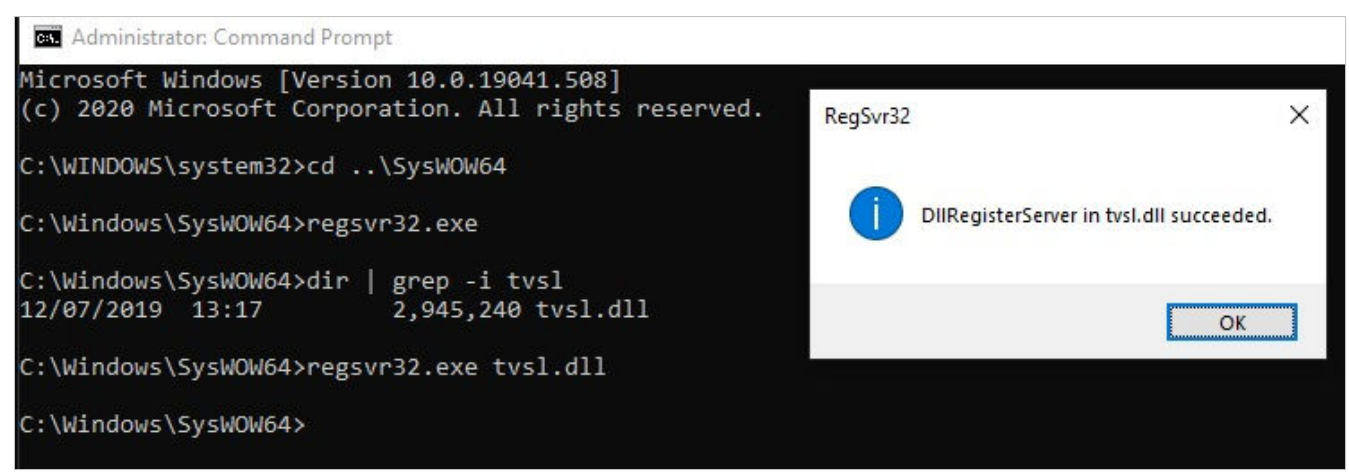

### 4. Using ActiveX

When Internet Explorer is used to view the webpage of the Antrica product, the Run ActiveX message is see, as show as the bottom of Figure 2. This is not an install ActiveX request, but asking for permission to use the plugin.

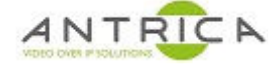

Figure 2 : First time use of Web page

| C () ( http://192.168.0.131/user/view.html                     | - 0                                                  | Search | × ロ –<br>چې ش ش چو 🙂 |
|----------------------------------------------------------------|------------------------------------------------------|--------|----------------------|
| 🧭 35kA .0.131 × 🎯 New tab                                      |                                                      |        | 4 100 100 V          |
| File Edit View Favorites Tools Help                            |                                                      |        | X 💽 -                |
|                                                                |                                                      |        | ^                    |
|                                                                |                                                      |        |                      |
| Video Select                                                   |                                                      |        |                      |
| Primary V                                                      |                                                      |        |                      |
| Image                                                          |                                                      |        |                      |
| Brinhtness 0                                                   |                                                      |        |                      |
|                                                                |                                                      |        |                      |
| Saturation 0                                                   |                                                      |        |                      |
| Sharpness 0                                                    |                                                      |        |                      |
| Digital Zoom                                                   |                                                      |        |                      |
|                                                                |                                                      |        |                      |
|                                                                |                                                      |        |                      |
| •                                                              |                                                      |        |                      |
|                                                                |                                                      |        |                      |
| Zoom In Zoom Out 1x                                            |                                                      |        |                      |
| PTZ Control                                                    |                                                      |        |                      |
| This webpage wants to run the following add-on: 'Antrica Actin | eX Control' from 'Antrica Limited'. What's the risk? |        | Allow 👻 🗙            |
| <                                                              |                                                      |        | >                    |

## 5. TVSL.DLL versions

#### 5.1. Find installed version

To determine the version installed open Internet Explorer and got to the "tools", then "Managed Add-ons" as shown in Figure 3.

A pop-up windows will appear. Search that list to find the Antrica Limited "TVSLiveControl Class", as shown in Figure 4. The version and date can be seen.

If the "More Information" is clicked a new pop-up windows appears, as shown in Figure 5, with additional information about the Add-on.

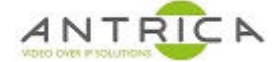

### Figure 3 : Internet Explorer Settings

| Antricalnfo 10 6 35kA .0.131 × 1                                           |         | Pr              | rint                                                                  | _            |
|----------------------------------------------------------------------------|---------|-----------------|-----------------------------------------------------------------------|--------------|
| Edit View Favourites Tools Help                                            |         | Fil<br>Zc<br>Sa | le<br>som (150%)<br>afety                                             | ~            |
|                                                                            |         | 0               | pen with Microsoft Edge                                               | Ctrl+Shift+E |
| Video Select                                                               | 0 10 -  | Ac<br>Vi        | dd site to Apps<br>iew downloads                                      | Ctrl+.       |
| Primary                                                                    |         | - M             | anage add-ons                                                         |              |
|                                                                            | 01 T913 | 18/06 GC        | .2 Developer Tools<br>o to pinned sites<br>ompatibility View settings |              |
|                                                                            |         | In<br>At        | ternet options<br>bout Internet Explorer                              |              |
|                                                                            |         |                 | - 0                                                                   | ×            |
| 🔿 🧭 http://192.168.0.131/user/view.html 🔹 🗸                                | Search  |                 | <b>户•</b> 命公                                                          | 🛱 🙂          |
| Antricalnfo_10 🧔 35kA .0.131 × 📑                                           |         |                 |                                                                       | Tools (A     |
| e <u>E</u> dit <u>V</u> iew F <u>a</u> vourites <u>T</u> ools <u>H</u> elp |         |                 |                                                                       |              |
|                                                                            |         |                 |                                                                       | . ^          |
|                                                                            |         |                 | Setup                                                                 |              |

Figure 4 : Internet Explorer – list of installed Add-ons

| Manage Add-ons                                                                                         |                                                                                                    |                                                                                                    |                                                                  |                                                                            |           |            |         | × |
|----------------------------------------------------------------------------------------------------|----------------------------------------------------------------------------------------------------|----------------------------------------------------------------------------------------------------|------------------------------------------------------------------|----------------------------------------------------------------------------|-----------|------------|---------|---|
| View and manage your Inter                                                                             | net Explorer add-ons                                                                                                    |                                                                                                    |                                                                  |                                                                            |           |            |         |   |
| Add-on Types<br>Search Providers<br>Accelerators<br>Tracking Protection                                | Name<br>(Not verified) Company<br>MsView<br>(Not verified) Ivaylo Beltchev<br>ClassicIEBHO Class<br>ExplorerBHO Class<br>Classic Explorer Bar<br>ACTi Corporation<br>nvA1Media Control | Publisher ^<br>(Not verified) Company<br>(Not verified) Ivaylo Beltc<br>(Not verified) Ivaylo Beltc<br>(Not verified) Ivaylo Beltc | Status<br>Enabled<br>Disabled<br>Disabled<br>Disabled<br>Enabled | Architecture<br>32-bit<br>32-bit and<br>32-bit and<br>32-bit and<br>32-bit | Load time | Navigation |         |   |
| Show:<br>All add-ons                                                                                   | Antrica Limited<br>TVSLiveControl Class<br>Axis Communications AB<br>AxisMediaControlEmb Class<br>CAXH264Dec Class                                                                     | Antrica Limited<br>Axis Communications AB<br>Axis Communications AB                                                                | Enabled<br>Enabled<br>Enabled                                    | 32-bit<br>32-bit<br>32-bit                                                 |           |            |         | ~ |
| TVSLiveControl Class<br>Antrica Limited<br>Version: 1. 6. 57<br>File date: 12 Febr<br>More information | . 9<br>uary 2020, 15:09                                                                                                    | Type:<br>Search for this add                                                                                                    | ActiveX Co<br>-on via defau                                      | ntrol<br>It search provide                                                 |           |            |         |   |
| Find more toolbars and exter<br>Learn more about toolbars a                                            | nsions<br>nd extensions                                                                                                    |                                                                                                    |                                                                  |                                                                            |           |            | Disable |   |

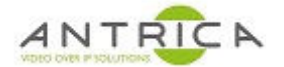

#### Figure 5 : Internet Explorer – detail about Add-ons

| More Information                                 |                                                                              | $\times$  |
|--------------------------------------------------|------------------------------------------------------------------------------|-----------|
| Name:                                            | TVSI iveControl Class                                                        |           |
| Publisher:                                       | Antrica Limited                                                              |           |
| Tupo:                                            | ArtiveX Control                                                              |           |
| Type.                                            | Enabled                                                                      |           |
| Status:                                          |                                                                              |           |
| Architecture:                                    | 32-bit                                                                       |           |
| Version:                                         | 1. 6. 57. 9                                                                  |           |
| File date:                                       | 12 February 2020, 15:09                                                      |           |
| Date last accessed:                              | 18 June 2021, 08:57                                                          |           |
| Class ID:                                        | {DD01C8CA-5DA0-4B01-9603-B7194E561D32}                                       |           |
| Use count:                                       | 845                                                                          |           |
| Block count:                                     | 8                                                                            |           |
| File:                                            | tvsl.dll                                                                     |           |
| Folder:                                          | C:\Windows\SvsWOW64                                                          |           |
| Сору                                             |                                                                              |           |
| You have approved this ad                        | Id-on to run on the following websites:                                      |           |
| *                                                |                                                                              |           |
| Remove all sites Alle                            | ow on all sites                                                              |           |
| 'Remove all sites' will remo<br>on all websites. | we the add-on from all websites. 'Allow on all sites' will allow the control | ol to run |
| Remove                                           | Clo                                                                          | ose       |

### 5.2. DLL locations

ver\_1.6.57.2

https://www.dropbox.com/sh/lu752qhdyyso81h/AAAwUiMgG4LH-WoeTuvPbUC-a?dl=0

#### ver\_1.6.57.9

https://www.dropbox.com/sh/9ft6wciz6upy4bg/AABR50j44nY2VSqes2x3mY2ha?dl=0

### 5.3. To change / update the DLL

To update the DLL

- 1. Unregister the DLL, from command prompt (DOS windows) with administrative privileges run: regsvr32.exe /u tvsl.dll
- 2. Replace the tvsl.dll file with the new one
- 3. register the DLL, from command prompt (DOS windows) with administrative privileges run: regsvr32.exe tvsl.dll

NOTE: If the installed DLL version is less than the required version by the Antrica product, you will see the install request, as shown in Figure 6. This is where the addition tvsl.dll, as mentioned in "5.2 DLL locations", maybe required.

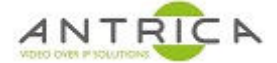

### Figure 6 : Internet Explorer – detail about Add-ons

|                                                      | tml - C Search                                                                               | _<br>+ م | □ ><br>公公缀 | ×<br>🙂 |
|------------------------------------------------------|----------------------------------------------------------------------------------------------|----------|------------|--------|
| File Edit View Favorites Tools Hel                   |                                                                                              | x        | Tex -      |        |
|                                                      | Setu                                                                                         | Þ        |            | ^      |
| Video Select<br>Primary                              |                                                                                              | •        |            |        |
| Image<br>Brightness 0<br>Saturation 0<br>Sharpness 0 |                                                                                              |          |            |        |
| Digital Zoom                                         |                                                                                              |          |            |        |
| Zoom In Zoom Out 1x                                  | all the following add-on: 'Antrica ActiveX Control' from 'Antrica Limited'. What's the risk? |          |            |        |
|                                                      | an de ronowing addron: Andrea Actives Condon from Andrea Limited . What sure ross            | - î      |            | ~      |